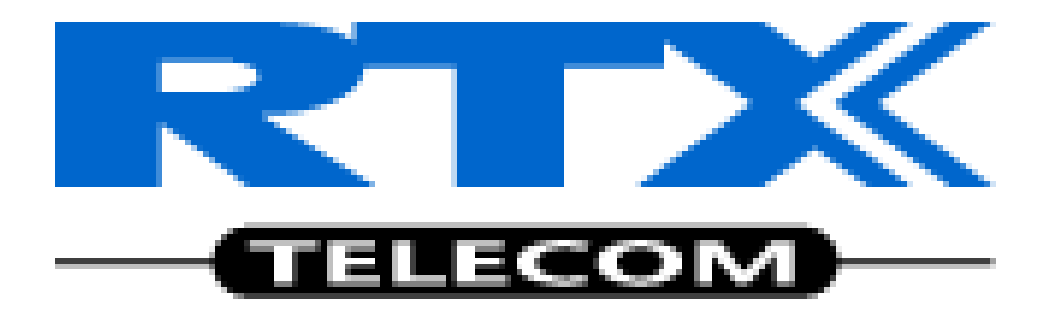

# Quick Guide: How to Setup Multi-cell in SME VoIP Network

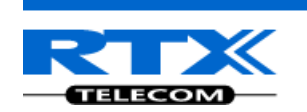

# Adding Multiple Base Stations to Network

# (Multi-cell System)

# Contents

| Contents                                             | 2  |
|------------------------------------------------------|----|
| Document History                                     | 2  |
| Introduction: Base station Installation              |    |
| Abbreviations                                        |    |
| References                                           |    |
| Multi-cell System                                    |    |
| Multi-cell Configuration                             |    |
| SME Configuration Interface                          | 5  |
| Adding Base stations via SME Configuration Interface | 5  |
| Synchronizing the Base stations                      |    |
| Summary of Procedure – Creating a Chain              |    |
| Stage 1                                              | 19 |
| Stage 2                                              | 19 |
| Stage 3                                              | 19 |
| Stage 4                                              | 19 |
| Practical Configuration of Multi-Cell System         | 20 |
| Case ##1: Isolated Buildings                         | 20 |
| Case ##2: Location with co-located partners          | 21 |
| Case ##3: Large to Medium Sized Enterprises          | 21 |
| Case ##4: Large Enterprises at Different Locations   | 23 |
| Adding Extension/Handset Registration                | 25 |
| Example: Creating Multi-Cell Using 2 Bases/Handsets  |    |

# **Document History**

| Revision | Author | Issue Date  | Comments                                                |
|----------|--------|-------------|---------------------------------------------------------|
| 0.7      | JMG    | 01-Sep-2011 | New feature update                                      |
| 0.6      | MYA    | 20-Dec-2010 | Review of all sections                                  |
| 0.5      | MYA    | 29-Oct-2010 | Minor corrections, Practical configuration chapter      |
|          |        |             | introduced, adding extensions to network.               |
| 0.4      | MYA    | 15-Sep-2010 | With Inputs from IFJ, new section: Summary of Procedure |
| 0.3      | MYA    | 07-Sep-2010 | Update with new Base station features, new sections.    |
| 0.2      | MYA    | 10-Jun-2010 | With inputs from LH, added Time Server requirements     |
| 0.1      | MYA    | 09-Jun-2010 | Initial Version                                         |

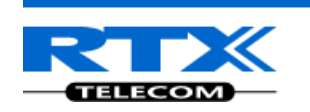

## Introduction: Base station Installation

This document seeks to describe how to install, add and synchronize one or multiple base stations to the network. There are two main procedures involved:

- 1) Proper placement of the base stations (which is usually called network dimensioning). The present document does not address this issue. Please refer to accompanying document
- 2) Creating and adding base station profiles to the network via the SME Configuration Tool (to form a multi-cell system).

This document describes the second procedure.

NOTE This documentation is valid for Base station firmware version 01.00 and above.

## **Abbreviations**

For the purpose of this document, the following abbreviations hold:

DHCP: **Dynamic Host Configuration Protocol** DNS: **Domain Name Server** HTTP: Hyper Text Transfer Protocol Internetworking Operating System IOS: NAT: Network Address Translator PCMA: A-law Pulse Code Modulation mu-law Pulse Code Modulation PCMU: SME: Small and Medium scale Enterprise STUN: Session Traversal Utilities for NAT

## References

[1]: SME VoIP System Description – Installation & Configuration; Network Deployment, V1.1[2]:

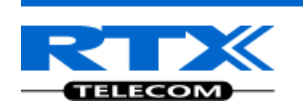

# **Multi-cell System**

A multi-cell system has a coordinated installation of intra-system synchronized base stations, which enables seamless inter-cell handover for moving handsets.

It provides increased mobility, higher total capacity and higher quality than a corresponding number of standalone base stations.

All handsets subscribed to a multi-cell system will benefit from high voice quality and full coverage over the whole multi-cell system coverage area.

# **Multi-cell Configuration**

A total of 40 Base stations can be hosted in a typical SME multi-cell system. At each time, a maximum of 6 levels can be formed in a multi-cell chain.

Level 1 is when Base unit 1 synchronizes to Master Base unit, and Level 2 is when Base unit 2 uses Base unit 1 as its synchronization source, in that order. We can illustrate the configuration with the figure below (Refer to STEP 13 to STEP 15 for details on how to actually set it up via SME HTTP web interface):

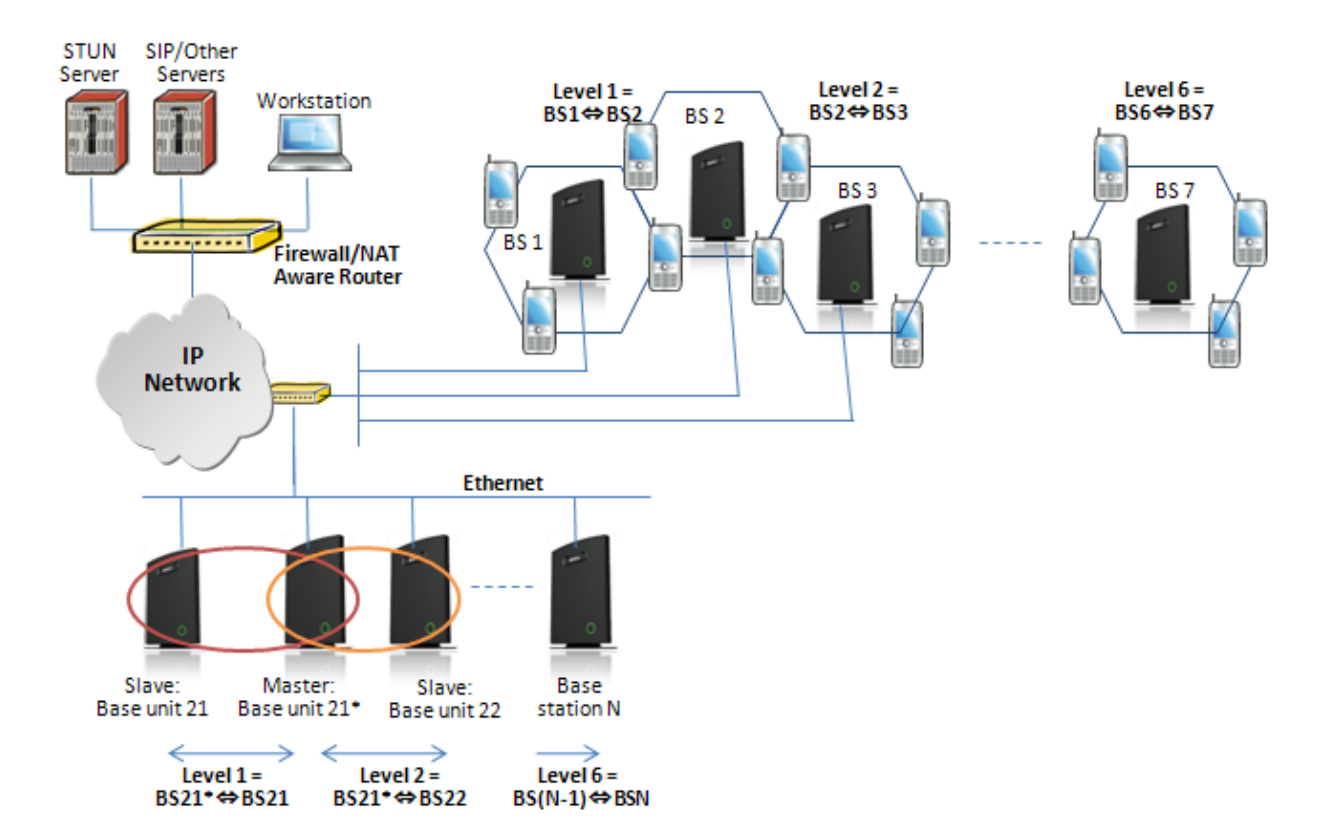

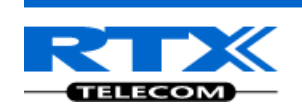

# **SME** Configuration Interface

RTX have offered HTTP interface in base station that can be used as HTTP Web Server. The SME Configuration Interface can be retrieved from this HTTP Web Server in each Base station.

The HTTP Web Server is enabled in the base station by default.

**NOTE** This procedure is valid for Base station firmware version 01.00 and above. The system administrator must update the relevant Base station(s) to the latest firmware before proceeding to the next section. Refer to accompanied document [1]

# Adding Base stations via SME Configuration Interface

**NOTE** To use this method the network must support ipdect and the base station must be set to default state (either by web interface or hardware reset).

Here are the recommended steps to add Base stations to network:

- **STEP 1** Connect the Base station to a private network via standard Ethernet cable (CAT-5).
- STEP 2
   Open any standard browser and enter the address:

   <a href="http://ipdect<MAC-Address-Base-Station">http://ipdect<Address-Base-Station</a>>

   for e.g.
   <a href="http://ipdect00087B00AA10">http://ipdect00087B00AA10</a>. This will retrieve the HTTP Web Server page from the base station with hardware address 00087B00AA10

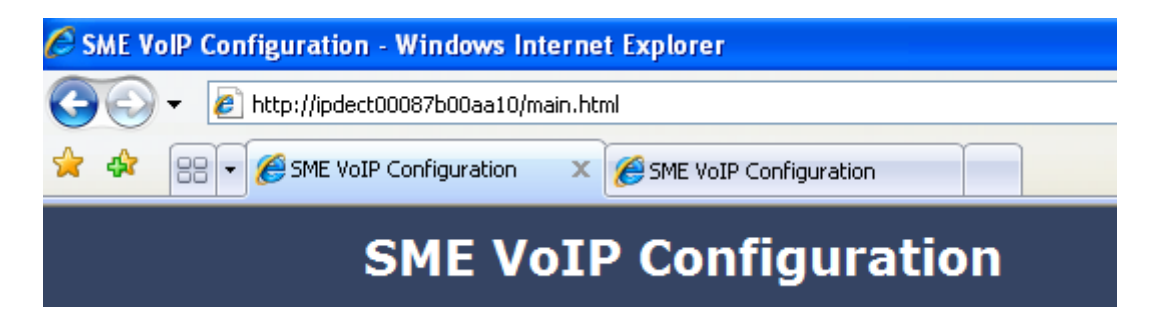

STEP 3 Skip this step if you were successful with STEP 2. If the MAC-address method as described above does not work, then use a standard network protocol analyzer (for e.g. Wireshark) to eavesdrop the IP address allocated to the base unit by the DHCP server. You can download Wireshark follow its documentation to know how it is done. Enter the IP address into the address bar of the browser to retrieve base station HTTP Web Server Page.

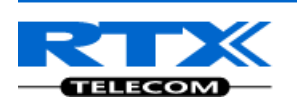

| SME VolP Configuration Windows Internet Explor                               |
|------------------------------------------------------------------------------|
| () - () http://192.168.50.92/main.html                                       |
| Eile <u>E</u> dit <u>V</u> iew F <u>a</u> vorites <u>T</u> oois <u>H</u> elp |
| 🖕 Favorites 🛛 👍 🙋 Suggested Sites 👻 🙋 Web Slice Galler                       |
| SME VoIP Configuration                                                       |
| SME VoIP Co                                                                  |

**STEP 4** On the Login page, enter your authenticating credentials (i.e. username and password is default "admin"). Click **OK** button.

| Connect to ipdect                                                                                          | :00087b00aa10 🛛 🛛 🛛 🔀                                                                                                    |
|----------------------------------------------------------------------------------------------------|----------------------------------------------------------------------------------------------------|
|                                                                                                    | G A                                                                                                    |
| The server ipdect000<br>password.<br>Warning: This server<br>password be sent in a<br>without a secure con | 187b00aa10 at requires a username and<br>is requesting that your username and<br>an insecure manner (basic authentication<br>nection). |
| User name:                                                                                                 | 😰 admin 🛛 👻                                                                                                    |
| Password:                                                                                                  |                                                                                                    |
|                                                                                                    | Remember my password                                                                                                    |
|                                                                                                    | OK Cancel                                                                                                    |

**STEP 5** Once you have authenticated, the browser will display front end of the SME Configuration Interface. The front end will show relevant information of the base station (in this case MAC-Addr: **00087B00AA10** as highlighted in the snap-shot below).

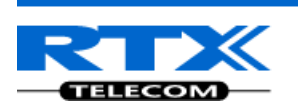

|                   | SME VoIP Config                                 | guration      |                                                  |
|-------------------|-------------------------------------------------|---------------|--------------------------------------------------|
| Home/Status       | Welcome                                         |               |                                                  |
| Extensions        |                                                 |               |                                                  |
|                   | System Information:                             |               | Multi cell Ready(Keep-alive) Primary             |
| Servers           | Phone Type:                                     |               | IPDECT HW Version 00                             |
| Network           | System Type:<br>RF Band:                        |               | Generic SIP (RFC 3261)<br>EU                     |
| Management        | Current local time:<br>Operation time:          |               | 11/Jul/2011 09:54:23<br>2 Days 17:17:34 (H:M:S)  |
| Firmware Update   | RFPI-Address:<br>MAC-Address:                   |               | 1000015E00; RPN:00<br>00087b077ce8               |
| Time              | IP-Address:<br>Firmware-Version:                |               | 192.168.11.105<br>IPDECT/01.63/08-Jul-2011 08:42 |
| Country           | Firmware-URL:<br>SIP Identity Status on this Ba | ise Station:  | tftp://10.10.104.144/FwuPath                     |
| Web Security      |                                                 |               |                                                  |
| Central Directory | Press button to reboot.                         |               |                                                  |
|                   | Reboot                                          | Forced Reboot |                                                  |
| Multi cell        |                                                 |               |                                                  |
| Configuration     |                                                 |               |                                                  |
| Syslog            |                                                 |               |                                                  |
| SIP Log           |                                                 |               |                                                  |
| Logout            |                                                 |               |                                                  |

#### TIME SERVER SETUP

Set this Time Settings to synchronise the base station(s) time to the NTP server time or use your PC time setting.

STEP 6 Navigate to the Time settings and configure it. Scroll on the left column and click on
 Time URL link to Open the Time Settings Page. Enter the relevant parameters on this page and press the Save and Reboot button. Make sure there is contact to the "Time server" otherwise the Multi-cell feature will not work.

Alternatively use the Time PC button to get the time setting from your PC time.

| Parameter                  | Description                                                              |
|----------------------------|--------------------------------------------------------------------------|
| Time Server                | DNS name or IP address of NTP server.                                    |
|                            | Enter the IP/DNS address of the server that distributes reference        |
|                            | clock information to its clients including Base stations, Handsets, etc. |
|                            | Valid Input(s): AAA.BBB.CCC.DDD or URL (e.g. time.server.com)            |
|                            | Currently only IPv4 address (32-bit) nomenclature is supported.          |
| Refresh time (h)           | The window time in hours within which time server refreshes.             |
|                            | Valid Inputs: positive integer                                           |
| Time Zone                  | Refers to local time in GMT or UTC format.                               |
|                            | <b>Min:</b> -12:00                                                       |
|                            | Max: +13:00                                                              |
| Daylight Saving Time (DST) | Enter the start and stop dates if you select Automatic. The system       |
|                            | administrator can Enable or Disable DST manually.                        |

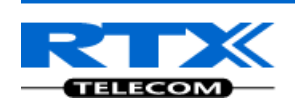

| DST Fixed By Day                      | You determine when DST actually changes. Choose the relevant date |  |
|---------------------------------------|-------------------------------------------------------------------|--|
|                                       | or day of the week, etc. from the drop down menu.                 |  |
| DST Start Month                       | Month that DST begins                                             |  |
|                                       | Valid Input(s): Gregorian months (e.g. January, February, etc.)   |  |
| DST Start Date                        | Numerical day of month DST comes to effect when DST is fixed to a |  |
|                                       | specific date                                                     |  |
|                                       | Valid Inputs: positive integer                                    |  |
| DST Start Time                        | DST start time in the day                                         |  |
|                                       | Valid Inputs: positive integer                                    |  |
| DST Start Day of Week                 | Day within the week DST begins                                    |  |
| DST Start Day of Week, Last           | Specify the week that DST will actually start.                    |  |
| in Month                              |                                                                   |  |
| DST Stop Month                        | The month that DST actually stops.                                |  |
| DST Stop Date                         | The numerical day of month that DST turns off.                    |  |
|                                       | Valid Inputs: positive integer (1 to 12)                          |  |
| DST Stop Time                         | The time of day DST stops                                         |  |
|                                       | Valid Inputs: positive integer (1 to 12)                          |  |
| DST Stop Day of Week                  | Day within the week DST ends                                      |  |
| DST Stop Day of Week Last in<br>Month | The week within the month that DST will turn off.                 |  |
| WORLD                                 |                                                                   |  |

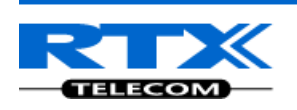

| Home/Status       | Time Settings                       |                             |
|-------------------|-------------------------------------|-----------------------------|
| Extensions        |                                     | Time PC                     |
| Servers           | Time Server:                        | 192.168.11.11               |
| Network           | Refresh time (h):                   | 24                          |
| Management        | Timezone:                           | +1:00                       |
| Eirmuaro Undato   | Daylight Saving Time (DST):         | Automatic 🖌                 |
| Firmware opuale   | DST Fixed By Day:                   | Use Month and Day of Week 💌 |
| Time              | DST Start Month:                    | March 💌                     |
| Country           | DST Start Date:                     | 1                           |
| Web Security      | DST Start Time:                     | 2                           |
| ·                 | DST Start Day of Week:              | Sunday 🖌                    |
| Central Directory | DST Start Day of Week Last in Month | Last In Month               |
| Multi cell        | DST Stop Month:                     | October 💌                   |
| Configuration     | DST Stop Date:                      | 1                           |
| Syclog            | DST Stop Time:                      | 2                           |
| Syslog            | DST Stop Day of Week:               | Sunday 🔽                    |
| SIP Log           | DST Stop Day of Week Last in Month  | Last In Month               |
| Logout            |                                     |                             |
|                   | Save and Reboot Cancel              |                             |

A successful reboot will reset the time in the base station (by pressing Save and Reboot).

| System Information: | Multi cell Ready(Keep-alive) Primary |
|---------------------|--------------------------------------|
| Phone Type:         | IPDECT HW Version 00                 |
| System Type:        | Generic SIP (RFC 3261)               |
| RF Band:            | EU                                   |
| Current local time: | <11/Jul/2011 10:11:29                |
| Operation time:     | 2 Days 17:34:39 (H:M:S)              |
| RFPI-Address:       | 1000015E00; RPN:00                   |
| MAC-Address:        | 00087b077ce8                         |
| IP-Address:         | 192.168.11.105                       |
| Firmware-Version:   | IPDECT/01.63/08-Jul-2011 08:42       |
| Firmware-URL:       | tftp://10.10.104.144/FwuPath         |

### SIP SERVER (OR PBX SERVER) SETUP

STEP 7 Create the relevant SIP server (or PBX Server) information in the system. Each service provider/customer should refer SIP server vendor on how to setup SIP servers. Click the link "Server" at the left hand column of home page, where you can add your SIP server for base station use.

Next, from the Server page, click on the **Add Server** URL and enter the relevant SIP server information (an example is shown below).

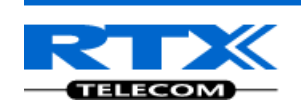

Choose "**Disabled**" on NAT adaption parameter if NAT function of the SIP aware router is not enabled. Enter the relevant parameters based on the description in the table below. Select **Save** button.

| Parameter              | Description                                                                                           |
|------------------------|----------------------------------------------------------------------------------------------------|
| NAT Adaption           | To ensure all SIP messages goes directly to the NAT gateway in the SIP aware                          |
|                        | router. NAT Adaption option should be "Disabled" or otherwise choose                                  |
|                        | "Enabled"                                                                                             |
|                        | Possible value(s): Enabled, Disabled                                                                  |
| Registrar              | SIP Server proxy DNS or IP address                                                                    |
|                        | Permitted value(s): AAA.BBB.CCC.DDD: <port-number> or <url>:<port-###></port-###></url></port-number> |
|                        | Note: Specifying the Port Number is optional.                                                         |
| Outbound Proxy         | This is a Session Border Controller DNS or IP address (OR SIP server outbound                         |
|                        | proxy address)                                                                                        |
|                        | Set the Outbound proxy to the address and port of private NAT gateway so that                         |
|                        | SIP messages sent via the NAT gateway.                                                                |
|                        | Permitted value(s): AAA.BBB.CCC.DDD or <url> or <url>:<port-###></port-###></url></url>               |
|                        | Examples: "192.168.0.1", "192.168.0.1:5062",                                                          |
|                        | "nat.company.com" and "sip:nat@company.com:5065".                                                     |
| <b>Re-registration</b> | The window period (in seconds) when base stations SIP registers with SIP server.                      |
| time                   | Permitted value(s): Positive number (integer)                                                         |
| SIP Transport          | SIP network protocol to use.                                                                          |
|                        | Possible option(s): UDP, TCP, UDP and TCP                                                             |
| Keep Alive             | This directive defines the window period (30 secs.) to keep opening the port of                       |
|                        | relevant NAT-aware router(s), etc.                                                                    |
|                        | Possible option(s): Enabled, Disabled                                                                 |
| DTMF Signaling         | Conversion of decimal digits (and '*' and '#') into sounds that share similar                         |
|                        | characteristics with voice to easily traverse networks designed for voice                             |
|                        | Possible option(s)                                                                                    |
|                        | In band: Meta-data (e.g.: tone digits) and control information sent in the same                       |
|                        | voice band, using the same VoIP codec as the human voice (e.g. G.711, G.729,                          |
|                        | etc.)                                                                                                 |
|                        | SIP INFO: Carries application level data along SIP signaling path (e.g.: Carries                      |
|                        | DTMF digits generated during SIP session OR sending of DTMF tones via data                            |
|                        | packets in the <u>same</u> internet layer as the Voice Stream, etc.).                                 |
|                        | <b>RFC 2833:</b> DTMF handling for gateways, end systems and RTP trunks (e.g.:                        |
|                        | Sending DTMF tones via data packets in <u>different</u> internet layer as the voice                   |
|                        | Stream)                                                                                               |
|                        | <b>Both:</b> Enables SIP INFU and KFC 2833 modes.                                                     |
| Codec Priority         | Defines the codec priority that base stations uses for audio compression and                          |
|                        | transmission.                                                                                         |
|                        | Possible option(s): PCMU, PCMA, G726, G722.                                                           |

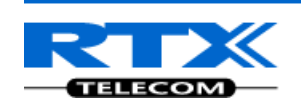

| Servers                                   |                         |                                                       |
|-------------------------------------------|-------------------------|-------------------------------------------------------|
|                                           | Server 1:               |                                                       |
| <u>Server 1</u> :<br>192.168.11.99        | NAT Adaption:           | Disabled V                                            |
| Server 2<br>192.168.11.102                | Registrar:              | 192.168.11.99                                         |
| Server 3<br>192.168.11.110                | Outbound Proxy:         |                                                       |
|                                           | Reregistration time(s): | 300                                                   |
|                                           | SIP Transport:          | UDP                                                   |
|                                           | Keep Alive:             | Enabled V                                             |
|                                           | DTMF Signalling:        | RFC 2833                                              |
|                                           | Codec Priority:         | G711U<br>G711A<br>G726<br>Up Down Reset Codecs Remove |
| <u>Add Server</u><br><u>Remove Server</u> | Save                    | Cancel                                                |

#### MULTI-CELL SETUP

**STEP 8** Scroll down and Click on **Multi Cell** URL link in the **SME VolP Configuration** to view the current **Multi cell settings** status of the current base station. Normally, most brand new base stations have **Multi cell system** feature disabled by default. Multi Cell Status shows the system information and last packet received from a base station in the chain.

Description of Settings for Specific Base units is as follows:

| Parameter         | Description                                                                              |
|-------------------|------------------------------------------------------------------------------------------|
| Multi cell system | Enable this option to allow the Base unit to be set in multi-cell mode (can be set       |
|                   | either as Primary or Secondary in the multi-cell chain system – refer to MAC-units       |
|                   | in Chain section for details).                                                           |
|                   | Possible options: Enabled, Disabled                                                      |
| System chain ID   | This is an identifier (in string format e.g. 12345) that is unique for a specific multi- |
|                   | cell system.                                                                             |
|                   | Note: There can be several multi-cell systems in SME network. Up to 6 levels of          |
|                   | base stations chains are permitted in a typical setup. Please refer to accompanied       |
|                   | document [2] for further details and description.                                        |
|                   | Valid input: 16 bit String length                                                        |
| Synchronization   | This specifies the period in seconds when elements/nodes (e.g. Base units) in a          |
| time (s)          | specific Multi-cell should synchronize to each other.                                    |
|                   | Permitted value(s): Positive number (integer)                                            |
| Primary Data      | When Data Sync Peer-to-Peer is selected this option is visible. Enter the IP             |
| Sync IP           | address of the base that should be primary synchronizing base (the one other             |
|                   | base mainly sync. to). It is advisable to set this base to a static IP address.          |
|                   | Permitted value(s): AAA.BBB.CCC.DDD                                                      |
|                   |                                                                                          |

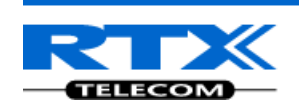

| Data Sync        | This specifies how the data is synchronized between base stations, multicast        |
|------------------|-------------------------------------------------------------------------------------|
|                  | allows one primary and peer-to-peer allows several primaries.                       |
|                  | Possible options: Multicast, Peer-to-Peer                                           |
| Multi cell debug | Enable this feature, if you want the system to catalogue low level multi-cell debug |
|                  | information or traces.                                                              |
|                  | Possible options: None, Data Sync, Auto Tree, Both                                  |

| Home/Status     | Multi cell Settings                                    |                              |
|-----------------|--------------------------------------------------------|------------------------------|
| Extensions      | Multi Cell Status                                      |                              |
| Servers         | System Information: I<br>Last packet received from IP: | idle                         |
| Network         | Settings for this unit                                 |                              |
| Management      | These settings are used to co                          | nnect this unit to a system. |
| Firmware Update | Multi cell system:                                     | Disabled 💌                   |
| Time            | System chain ID:                                       | 512                          |
| ~ ·             | Synchronization time (s):                              | 60                           |
| Country         | Data Sync:                                             | Multicast 💌                  |
| Web Security    | Multi cell debug:                                      | None 💌                       |

**STEP 9** Next, the system administrator needs to create and Enable Multi Settings profile for the current base station. On the **Multi Cell settings** Page, choose **Enabled** option from the drop down menu of the **Multi cell system** parameter. Enable the **Multi cell debug** option if the system administrator wants some Multi-cell related logs to be catalogued by the system.

### Settings for this unit

These settings are used to connect this unit to a system.

Disabled 💌

Multi cell system:

| System chain ID:          | Enabled<br>Disabled |
|---------------------------|---------------------|
| Synchronization time (s): | 60                  |
| Data Sync:                | Multicast 🖌         |
| Multi cell debug:         | None 💌              |

STEP 10 On the same Multi Cell Settings page > Enter the relevant values for System chain ID and Synchronization time (s) respectively. The System chain ID is a geographically unique DECT cell identity allocated to bridge several base stations together in a chain. An example is 55555. The Synchronization time (s) parameter is defined as window/period of time in seconds a specific base station synchronises to the Primary base station unit (by default 60).

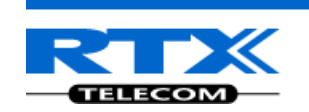

| Settings for this unit         |                             |
|--------------------------------|-----------------------------|
| These settings are used to con | nect this unit to a system. |
| Multi cell system:             | Enabled 💌                   |
| System chain ID:               | 55555                       |
| Synchronization time (s):      | 60                          |
| Data Sync:                     | Multicast 💌                 |
| Multi cell debug:              | None 💌                      |
|                                |                             |

Click on **Save and Reboot** button to keep modified changes of multi cell settings into the base station.

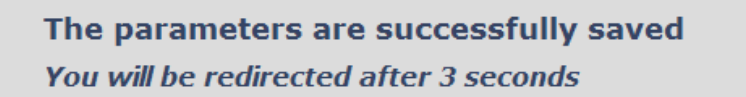

**NOTE** The Multi Cell data synchronization ONLY works when the relevant **Time Server** is set in the system before Server/Subscriber profile is added or created. Refer to **STEP 6**.

#### **IMPORTANT:**

Base stations must be rebooted after the time server has been set

**STEP 11** Repeat **STEP 1-10** as explained above for each base stations.

#### **IMPORTANT:**

It takes up to 5 minutes (synchronization time) to add a new base station to a Multi Cell System.

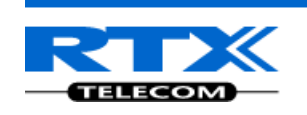

## Synchronizing the Base stations

| STEP 12 | On each SME VoIP Configuration interface for the base station(s) navigate to the |
|---------|----------------------------------------------------------------------------------|
| Home    | e/Status page and Click the Reboot button.                                       |

| Home/Status       | Welcome                        |                                                                                                    |
|-------------------|--------------------------------|----------------------------------------------------------------------------------------------------|
| Extensions        |                                |                                                                                                    |
|                   | System Information:            | Multi cell Disabled                                                                                               |
| Servers           | Phone Type:                    | IPDECT HW Version 00                                                                                              |
|                   | System Type:                   | Generic SIP (RFC 3261)                                                                                            |
| Network           | RF Band:                       | EU                                                                                                    |
| Managomont        | Current local time:            | 11/Jul/2011 15:36:04                                                                                              |
| Planagement       | Operation time:                | 01:30:51 (H:M:S)                                                                                                  |
| Firmware Update   | RFPI-Address:                  | 1000015E00; RPN:00                                                                                                |
| i initiare opuate | MAC-Address:                   | 00087b077ce8                                                                                                    |
| Time              | IP-Address:                    | 192.168.11.105                                                                                                    |
|                   | Firmware-Version:              | IPDECT/01.63/08-Jul-2011 08:42                                                                                    |
| Country           | Firmware-URL:                  | tftp://10.10.104.144/FwuPath                                                                                      |
|                   | SIP Identity Status on this Ba | se Station:                                                                                                    |
| Web Security      | 22@192.168.11.102              | Identity 1 Status:                                                                                                |
|                   | 101@102.168.11.00              | Identity 2 Status:                                                                                                |
| Central Directory | Message from webpage           |                                                                                                    |
| Multi cell        | Are you sure you want to r     | eboot base station? NOTE: Ongoing call will delay the reboot until all active calls on the base station is ended. |
| Configuration     |                                | OK Cancel                                                                                                    |
| Syslog            |                                |                                                                                                    |
|                   | 105@192.108.11.00              | Identity 10 Status                                                                                                |
| SIP Log           | 105@152.105.11.55              | Identity 10 Status.                                                                                               |
| Logout            |                                |                                                                                                    |
| Logout            | Press button to reboot.        |                                                                                                    |
|                   | Reboot                         | Forced Reboot                                                                                                    |

This will trigger **Are you sure you want to reboot base station?** window. Click **OK** button on this window. A successful restart of the base stations will lead to a display of the page: **Base Station has been reset**.

# **Base Station has been reset**

Please wait, base station rebooting

Home

**STEP 13** Navigate back to the **Multi cell settings** page by clicking **Multi-cell** URL link at the left column. The revised **Multi cell settings** page shows the relevant base stations synchronized together. By default, the system uses the first registered base station as the Primary base unit.

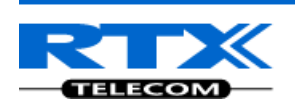

| Multi cell<br>Configuration<br>Syslog<br>SIP Log<br>Logout | RFPI System:       0x10,0x00,0x01,0x5E,0x00         Allow multi primary:       Disabled          Auto configure DECT sync source tree       Disabled          Base station settings       Number of SIP accounts before distributed load: 8         SIP Server support for multiple registrations per account:       Disabled          Save and Reboot       Save         Cancel       Base Station Group |                                                        |                                                                     |                                          |                                        |                       |                 |                  |                  |                         |
|------------------------------------------------------------|----------------------------------------------------------------------------------------------------|--------------------------------------------------------|---------------------------------------------------------------------|------------------------------------------|----------------------------------------|-----------------------|-----------------|------------------|------------------|-------------------------|
|                                                            |                                                                                                    | ID                                                     | RPN                                                                 | Version                                  | MAC-Address                            | IP-Address            | IP Status       | DECT sync source | DECT<br>property | Base<br>Station<br>Name |
|                                                            |                                                                                                    | 0                                                      | 00                                                                  | 163                                      | 00:08:7B:07:7C:E8                      | <u>192.168.11.105</u> | This Unit       | Primary:RPN00    | Primary          | SME VoIP Configuration  |
|                                                            |                                                                                                    | 1                                                      | 04                                                                  | 163                                      | 00:08:7B:07:7D:11                      | <u>192.168.11.104</u> | Connected       | (any) RPN 💌      |                  |                         |
|                                                            | Chec<br>With<br>DEC<br>Prima<br>Warr                                                                                                    | <u>k All</u> /<br>select<br>CT Cl<br>ary: Rk<br>ing: F | Uncheck<br>ed: <u>Remo</u><br>hain<br>PN00: SM<br>PN04<br>Reboot ch | All<br>ove from ch<br>1E VoIP Cor<br>ain | iain<br>nfiguration<br>) (Force reboot | t chain R             | econfigure DEC1 | TTree            |                  |                         |

**STEP 14** On the Multi-cell settings page, scroll to the **DECT system settings** and Enable or Disable the "**Auto configure DECT sync source tree**" (See description in the table below). Usually the DECT system RFPI parameter is computed by the system (It's often greyed in a multi-cell system configuration).

| Parameter           | Description                                                                                                    |  |  |  |  |  |
|---------------------|----------------------------------------------------------------------------------------------------|--|--|--|--|--|
| DECT system<br>RFPI | This is a radio network identity accessed by all Base units in a specific multi-cell system. It composed of 5 octets. It is actually 5 different variables combined |  |  |  |  |  |
|                     | together.                                                                                                    |  |  |  |  |  |
|                     | REPT Format: XX XX XX XX (where XX are HEX values)                                                                                                    |  |  |  |  |  |
|                     | <b>Note:</b> Only type e.g. 11 6E 60 49 04 the system reformats as 0x11 0x6E 0x60 0x49                                                                              |  |  |  |  |  |
|                     |                                                                                                    |  |  |  |  |  |
|                     | Access Rights Class (ARC):                                                                                                    |  |  |  |  |  |
|                     | Defines network identity structure used by terminals especially in multi-cell                                                                                       |  |  |  |  |  |
|                     | environment. Fixed/default Value=1 (Private multi-cell system).                                                                                                    |  |  |  |  |  |
|                     | RFPI: 1X XX XX XX XX                                                                                                    |  |  |  |  |  |
|                     | Equipment Installer's code (EIC):                                                                                                    |  |  |  |  |  |
|                     | Code that allows terminals to distinguish between separate DECT networks.                                                                                           |  |  |  |  |  |
|                     | Example_RTX_EIC: 0x16E6 (May change in the future)                                                                                                    |  |  |  |  |  |
|                     | <b>RFPI:</b> 11 6E 6X XX XX                                                                                                    |  |  |  |  |  |
|                     | Fixed Part Number(FPN):                                                                                                    |  |  |  |  |  |
|                     | Is a geographically unique identity transmitted to DECT networks to help PP                                                                                         |  |  |  |  |  |
|                     | distinguish between base station communications in different cells/multi-cell                                                                                       |  |  |  |  |  |
|                     | systems.                                                                                                    |  |  |  |  |  |
|                     | E.g. FPN: 0x049                                                                                                    |  |  |  |  |  |
|                     | RFPI: 11 6E 60 49 XX                                                                                                    |  |  |  |  |  |
|                     | Location Area Length (Lal):                                                                                                    |  |  |  |  |  |
|                     | A unique code sent to the terminal during location registration to determine the                                                                                    |  |  |  |  |  |
|                     | size of the location or cell area.                                                                                                    |  |  |  |  |  |
|                     | Type: 8-bit value (from 0x00 to 0xFF). E.g Lal=0x04                                                                                                    |  |  |  |  |  |
|                     | <b>REPI</b> : 11 6F 60 49 04                                                                                                    |  |  |  |  |  |

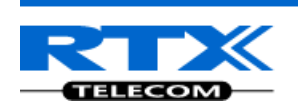

| Allow multi      | Enable this to allow more than one primary in the DECT chain (when                 |  |  |  |  |  |
|------------------|------------------------------------------------------------------------------------|--|--|--|--|--|
| primary          | automatically configured). Note –this option will not block for multi primary      |  |  |  |  |  |
|                  | f the chain is manually configured.                                                |  |  |  |  |  |
|                  | Possible options: Enabled, Disabled                                                |  |  |  |  |  |
| Auto create      | When Allow multi primary is enabled this option is visible.                        |  |  |  |  |  |
| multi primary    | Enabling this option will automatically create primary bases, but be aware that if |  |  |  |  |  |
|                  | this option is enabled it can create (in some situations) unwanted primary bases.  |  |  |  |  |  |
|                  | Possible options: Enabled, Disabled                                                |  |  |  |  |  |
| Auto configure   | Enable this to allow the network to automatically synchronize the multi-cell chain |  |  |  |  |  |
| DECT sync source | tree – activating "Reconfigure DECT Tree" automatically.                           |  |  |  |  |  |
| tree             | (Not available in some base station firmware(s)).                                  |  |  |  |  |  |
|                  | Possible options: Enabled, Disabled                                                |  |  |  |  |  |

## **DECT system settings**

| These settings   | are DECT settings for th | he system. |   |
|------------------|--------------------------|------------|---|
| RFPI System:     | 0x10,0x00,0x01,0x5E,0x   | ×00        |   |
| Allow multi prim | ary:                     | Disabled 🗸 | ~ |
| Auto configure l | DECT sync source tree    | Disabled 💌 | ~ |
|                  |                          |            |   |

# **STEP 15** Scroll to the **SIP system settings** section, configure and save the parameter based on the description below:

| Parameter         | Description                                                                         |
|-------------------|-------------------------------------------------------------------------------------|
| ## of SIP         | The maximum number of handsets or SIP end nodes that are permitted to               |
| accounts before   | perform location registration on a specific Base unit before load is distributed to |
| distributed load  | other base units.                                                                   |
|                   | Note: A maximum of 8 simultaneous calls can be routed through each Base unit        |
|                   | in a multi-cell setup.                                                              |
|                   | Permitted Input: Positive Integers (e.g. 6)                                         |
| SIP Support for   | Enable this option so it is possible to use same extension (i.e. SIP Account) on    |
| multiple          | multiple phones (SIP end nodes). These phones will ring simultaneously for all      |
| registrations per | incoming calls. When a phone (from a SIP account group) initiates a handover        |
| account           | from Base X to Base Y, this phone will de-register from Base X, and register to     |
|                   | Base Y after a call.                                                                |
|                   | Note: Choose Enabled when the SIP server supports this feature otherwise            |
|                   | choose <b>Disabled</b> for the Sip server does not support this feature.            |
|                   | Permitted Input: Enabled, Disabled                                                  |

| Base station settings                                                                               |
|----------------------------------------------------------------------------------------------------|
| Number of SIP accounts before distributed load: 8                                                   |
| SIP Server support for multiple registrations per account: Disabled ⊻ (used for roaming signalling) |

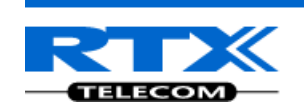

**STEP 16** Next, on the **MAC-units in chains** section, you can manually configure the synchronisation source tree of the multi-cell system. Multi-cell settings page, scroll to the DECT system settings and Enable or Disable the "**Auto configure DECT sync source tree**" (See description in the table below). Usually the DECT system RFPI parameter is computed by the system (Its often grayed in a multi-cell system)

| Parameters    | Description                                                                                                    |
|---------------|----------------------------------------------------------------------------------------------------|
| ID            | Base unit identity in the chained network.                                                                                                    |
|               | Permitted Output: Positive Integers                                                                                                    |
| RPN           | The Radio Fixed Part Number is an 8-bit DECT cell identity allocated by the installer. The allocated RPN within the SME must be geographically unique. Base stations' and repeater's RPN must only differ on least significant bits that are masked out by the handover mask. |
| Veneter       | Permitted Output: 0 to 255 (DEC) OR 0x00 to 0xFF (HEX)                                                                                                    |
| version       | Base station current firmware version.                                                                                                    |
| MAC-Address   | Contains the hardware Ethernet MAC address on the base station. It varies from Base                                                                                                    |
|               | station to Base stations.                                                                                                    |
|               | Min. Value: 0 (i.e. last 4 HEX digits of 0x00087B070000, may change in the future)                                                                                                    |
|               | Max. value: 65535 (i.e. last 4 HEX digits of 0x00087B07FFFF, may change in the future)                                                                                                    |
| IP-Address    | Base station current IP address (static or assigned by DHCP server in network, depending                                                                                                    |
|               | on IP settings in Network settings page).                                                                                                    |
| IP Status     | Current Base station behaviour in the SME network.                                                                                                    |
|               | Possible Outputs                                                                                                    |
|               | <b>Connected:</b> The relevant Base station(s) is online in the network                                                                                                    |
|               | Connection Loss: Base station unexpectedly lost connection to network                                                                                                    |
|               | This Unit: Current Base station whose http web interface is currently being accessed                                                                                                    |
| DECT Sync     | The administrator should choose the relevant "multi cell chain" level its wants a specific                                                                                                    |
| DECT Droporty | Base unit be placed. Maximum number of multi-cell chain levels is 6.                                                                                                    |
| DECTFTOPETty  | Possible Output(s)                                                                                                    |
|               | Primary: Main Base station unto which all other nodes in the chain synchronises to                                                                                                    |
|               | <b>Locked:</b> The Base unit is currently synchronized and locked to the Primary Base unit                                                                                                    |
|               | Searching: Base unit in the process of locating to a Primary/Secondary as specified in Dect                                                                                                    |
|               | sync source                                                                                                    |
|               | Free Running: A locked Base unit that suddenly lost synchronisation to the Primary.                                                                                                    |
|               | Unknown: No current connection information from specific Base unit                                                                                                    |
| Base Station  | Name of the base station (from the Management settings page).                                                                                                    |
| Name          |                                                                                                    |

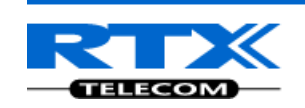

#### **DECT Chain Buttons**

Reboot chain: Reboots all the bases in the chain (do not reboot bases that are active). Force reboot chain: Forcing a reboot of all the bases in the chain (used if calls must be interrupted). Reconfigure DECT Tree: Reconfigure the network to synchronize the multi-cell chain tree once, depending on the settings in "DECT system settings".

| ł             | Base Station Group                                                                                     |                          |                                   |                          |                   |                       |           |                        |                  |                         |  |
|---------------|----------------------------------------------------------------------------------------------------|--------------------------|-----------------------------------|--------------------------|-------------------|-----------------------|-----------|------------------------|------------------|-------------------------|--|
|               |                                                                                                    | ID                       | RPN                               | Version                  | MAC-Address       | IP-Address            | IP Status | DECT sync source       | DECT<br>property | Base<br>Station<br>Name |  |
|               |                                                                                                    | 0                        | 00                                | 163                      | 00:08:7B:07:7C:E8 | <u>192.168.11.105</u> | This Unit | Primary:RPN00          | Primary          | SME VoIP Configuration  |  |
|               |                                                                                                    | 1                        | 04                                | 163                      | 00:08:7B:07:7D:11 | <u>192.168.11.104</u> | Connected | Primary:RPN00 (-33dBm) | Locked           | SME VoIP                |  |
| <u>c</u><br>V | <u>heck</u><br>Vith s                                                                                  | <u>CAll</u> /<br>selecte | <u>Uncheck</u><br>ed: <u>Remo</u> | <u>All</u><br>ve from ch | ain               |                       |           |                        |                  |                         |  |
| I             | DEC                                                                                                    | T C                      | nain                              |                          |                   |                       |           |                        |                  |                         |  |
| E             | Primary: RPN00: SME VoIP Configuration                                                                 |                          |                                   |                          |                   |                       |           |                        |                  |                         |  |
| (             | Level 1: RPN04: SME VoIP         Reboot chain         Force reboot chain         Reconfigure DECT Tree |                          |                                   |                          |                   |                       |           |                        |                  |                         |  |

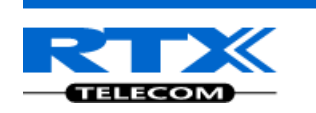

# Summary of Procedure – Creating a Chain

We enumerate the short version of how to add 3 base stations units in a multi-cell setup. This can be applied for up to N number of base units. The procedure below is valid ONLY for base station firmware version 00.36 and above.

This procedure is divided into four (4) main stages. Apply this procedure if all base units are straight from production.

## Stage 1

Skip this stage if relevant base stations are already in the network.

- a) Add 3 base stations i.e. RFP1, RFP2, RFP3 > Disable the "Multi cell system" option and "Save"
- b) RFP1, RFP2, RFP3: Reboot from the HTTP SME Configuration Main Page
- c) RFP1, RFP2, RFP3: Default by pressing reset button 12-sec.

## Stage 2

Choosing 1<sup>st</sup> base unit i.e. RFP1 as Primary

- a) RFP1: Define Time server and "Save" from the **Time** page
- b) RFP1: Reboot
- c) RFP1: Press "Add server" and define SIP server IP and "Save" from the Servers page
- d) RFP1: Multi cell system = enabled and "Save" from the Multi-cell page
- e) RFP1: Reboot (Verify from Debug log "SYNCMGR: This base is ready to be Primary in a Chain")

## Stage 3

Choose another base unit, RFP2 as Secondary1

- a) RFP2: Multi cell system = enabled and "Save"
- b) RFP2: Reboot (Verify from Debug log "SYNCMGR: This base is ready to join into another Chain")
- c) RFP1, RFP2: Wait 2min for stable Primary-Secondary chain (check for the message: **SYNCMGR: Socket#10 creation success**)

## Stage 4

Choose the 3<sup>rd</sup> base unit, RFP3 as Secondary2

- d) RFP3: Multi cell system = enabled and "Save"
- e) RFP3: Reboot (Verify Debug log "SYNCMGR: This base is ready to join into another Chain")
- f) RFP1, RFP3: Wait 2min for stable Primary-Secondary chain (SYNCMGR: Socket#10 creation success)
- g) RFP3: Check mark ID2/RPN08 and select dropdown "1 RPN: 04" and "Save"
- h) RFP3: Reboot (SYNCMGR: Socket#8 creation success)

Multi-cell chain of 3 base stations has been created successfully. Next step involves adding extensions to the system.

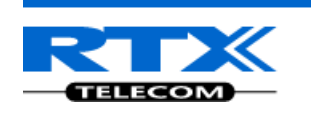

# **Practical Configuration of Multi-Cell System**

In this chapter we describe what exactly to configure in the SME VoIP Configuration Interface ensure these scenarios really work.

## Case ##1: Isolated Buildings

Example includes Branch or small office, Retail outlet or store, etc. The optimal configuration for isolated buildings is standalone base stations setting. In this setting, you must:

- A. Using the figure below as illustration, log into the Configuration Interface of each base station.
- B. Configure the Time Server, SIP Server, Extensions as described in the previous chapters.
- **C.** On the main page of the configuration interface, click **Network** URL > disable the Multi-cell parameter of each base station > Save and Reboot each base to complete the Case ##1 setup.

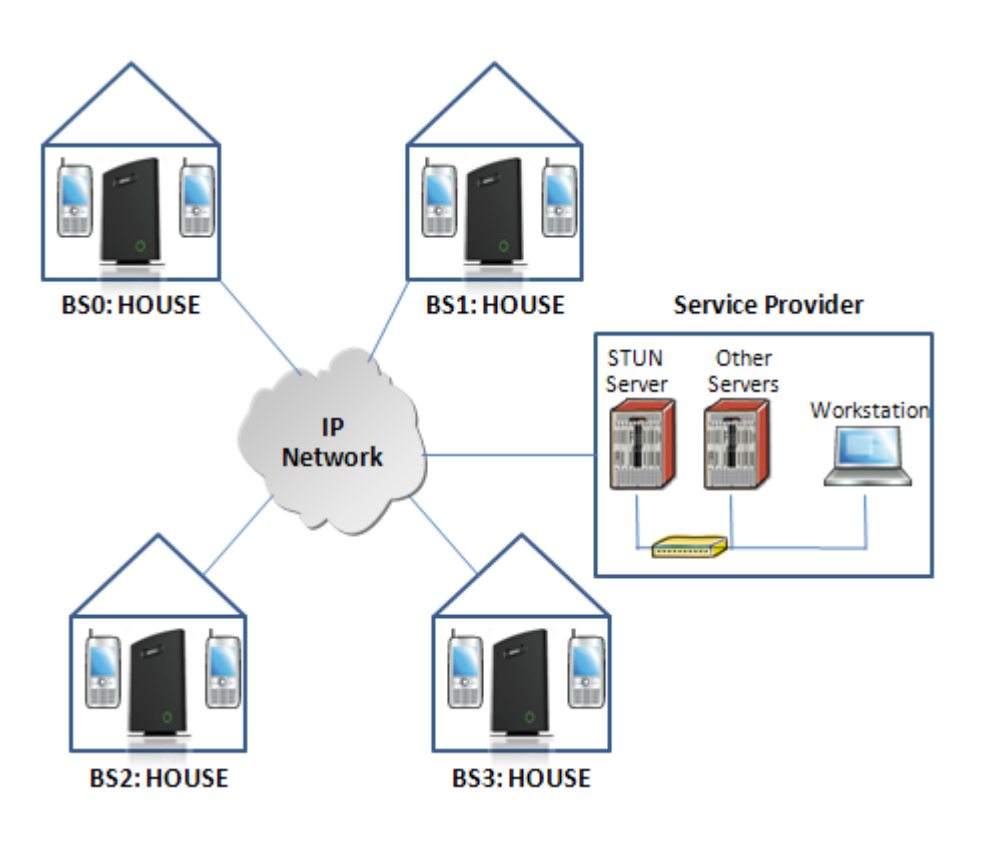

### **Disable Multi Cell option of Base Stations**

| Settings for this unit                                    |           |  |  |  |  |
|-----------------------------------------------------------|-----------|--|--|--|--|
| These settings are used to connect this unit to a system. |           |  |  |  |  |
| Multi cell system:                                        | Disable 💌 |  |  |  |  |
| System chain ID:                                          | 2275      |  |  |  |  |
| Synchronization time (s):                                 | 60        |  |  |  |  |
| Multi cell debug:                                         | Disable 💌 |  |  |  |  |

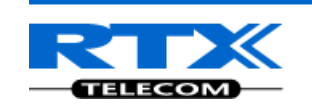

## Case ##2: Location with co-located partners

Example includes Department shops, Retail location with co-located photo kiosk or pharmacy, etc. To illustrate this setup, two Secondary base stations are synchronised to one Primary base in the two office blocks.

It is not necessary to deploy a dedicated Base unit at the car park area because it is likely no telephony traffic or call will be placed at the area. Here is diagram to illustrate Case ##2.

Here is diagram to illustrate Case ##2.

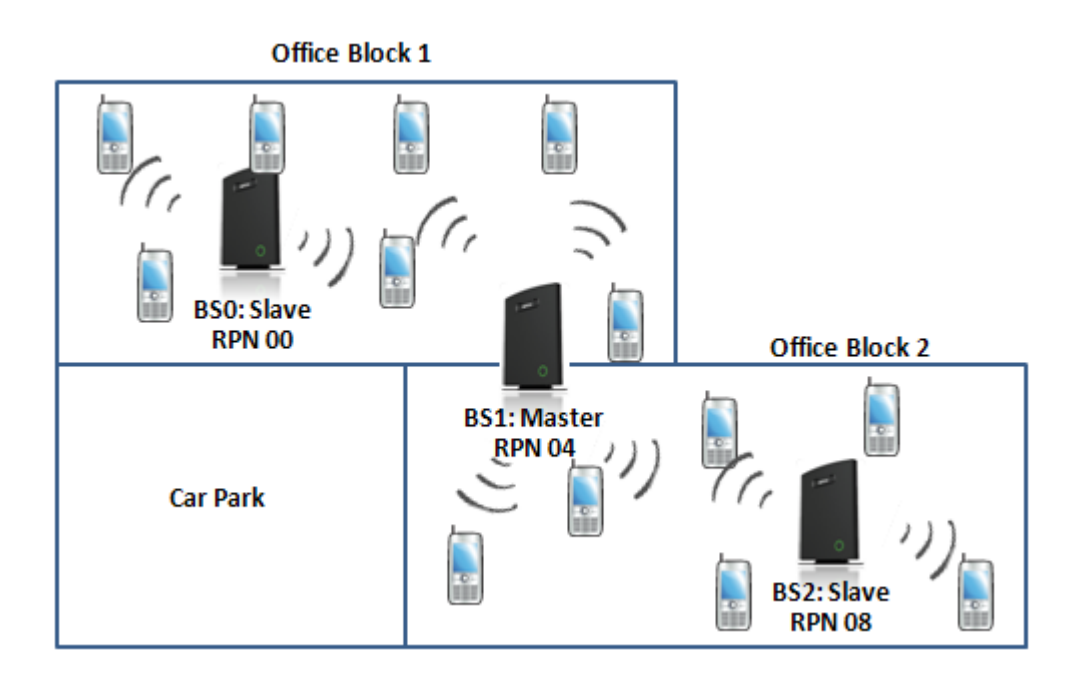

The procedure:

- **STEP 1** Follow the steps described in STAGES 1 to 4
- **STEP 2** On the **Network** page of each base define the **DECT sync source** settings as illustrated in the table below.

Save and reboot each base to complete case ##2 setup

### **Multi Cell Page of Base Stations**

Recommended settings of MAC-units in Chain section of page (Other different settings exist):

| ID | RPN | Version | MAC-<br>Address | IP-<br>Address | IP Status                   | DECT sync<br>source | DECT<br>Property | Base<br>Station<br>Name |
|----|-----|---------|-----------------|----------------|-----------------------------|---------------------|------------------|-------------------------|
| 0  | 00  | ХХ      | xx:xx:xx        | XXX.XXX        | Connected                   | Primary:<br>RPN04   | Locked           | Base1                   |
| 1  | 04  | ХХ      | XX:XX:XX        | XXX.XXX        | This Unit Primary:<br>RPN04 |                     | Primary          | Base2                   |
| 2  | 08  | ХХ      | XX:XX:XX        | XXX.XXX        | Connected                   | Primary:<br>RPN04   | Locked           | Base3                   |

**Case ##3: Large to Medium Sized Enterprises** 

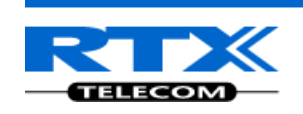

In this scenario, we have five Secondary bases synchronized to one Primary base. The Primary base is located in office block B while the Secondary bases are spread across the whole enterprise. No base station is deployed in the lift because it has high attenuation properties that will drastically reduce radio signals. Example of this deployment Corporate headquarters, Harbor areas, Campus

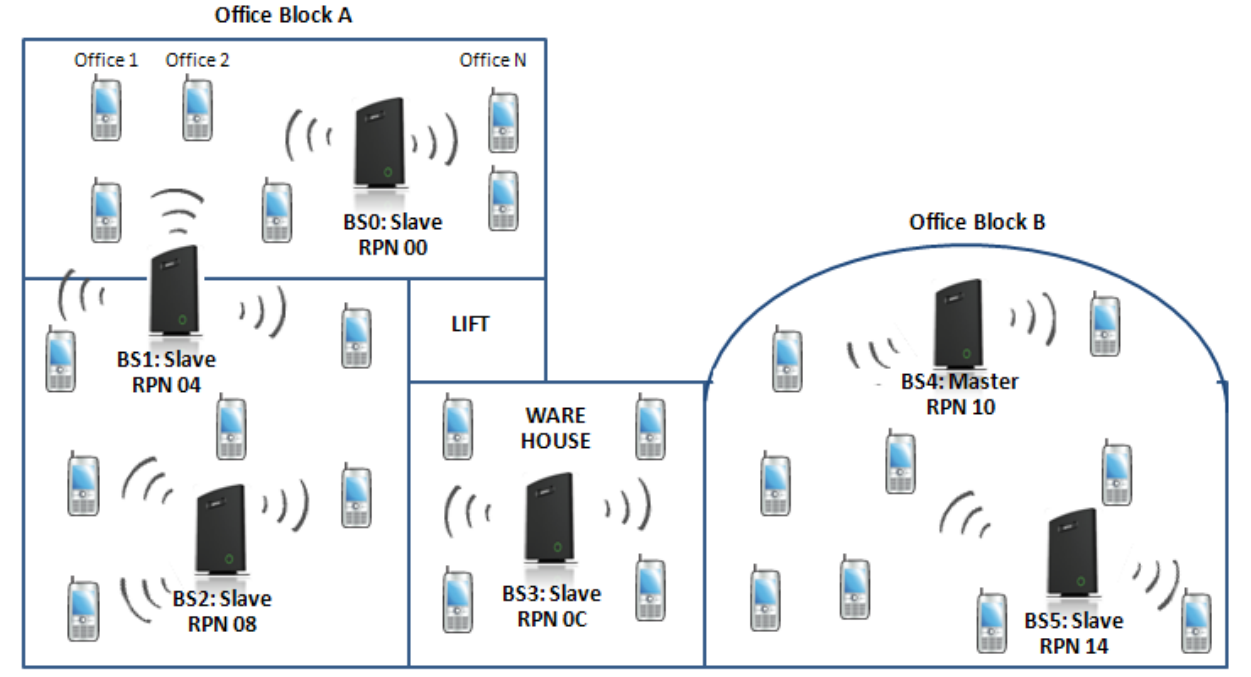

The procedure:

- A. Follow the steps described in STAGES 1 to 4
- **B.** On the **Network** page of each base define the **DECT sync source** settings as illustrated in the table below.
- C. Save and reboot each base to complete case ## 3 setup

#### Multi Cell Page of Base Stations

Recommended settings of MAC-units in Chain section of page (Other valid setting exists): **Note: The number of chains cannot exceed 6 levels.** 

| ID | RPN | Version | MAC-<br>Address | IP-<br>Address | IP Status | DECT sync<br>source | DECT<br>Property | Base<br>Station<br>Name |
|----|-----|---------|-----------------|----------------|-----------|---------------------|------------------|-------------------------|
| 0  | 00  | XX      | XX:XX:XX        | XXX.XXX        | Connected | Level 3:<br>RPN04   | Locked           | Base1                   |
| 1  | 04  | хх      | XX:XX:XX        | XXX.XXX        | Connected | Level 2:<br>RPN08   | Locked           | Base2                   |
| 2  | 08  | хх      | XX:XX:XX        | XXX.XXX        | Connected | Level 1:<br>RPNOC   | Locked           | Base3                   |
| 3  | 0C  | хх      | XX:XX:XX        | XXX.XXX        | Connected | Primary:<br>RPN10   | Locked           | Base4                   |
| 4  | 10  | хх      | XX:XX:XX        | XXX.XXX        | This Unit | Primary:<br>RPN10   | Primary          | Base5                   |
| 5  | 14  | хх      | XX:XX:XX        | XXX.XXX        | Connected | Primary:<br>RPN10   | Locked           | Base6                   |

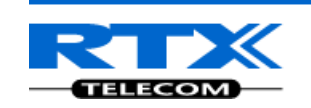

### **Case ##4: Large Enterprises at Different Locations**

In this scenario, multi-cell systems are deployed at different locations; geographically separated from each other. Each location has a Primary base station with more than one Secondary base synchronize to it.

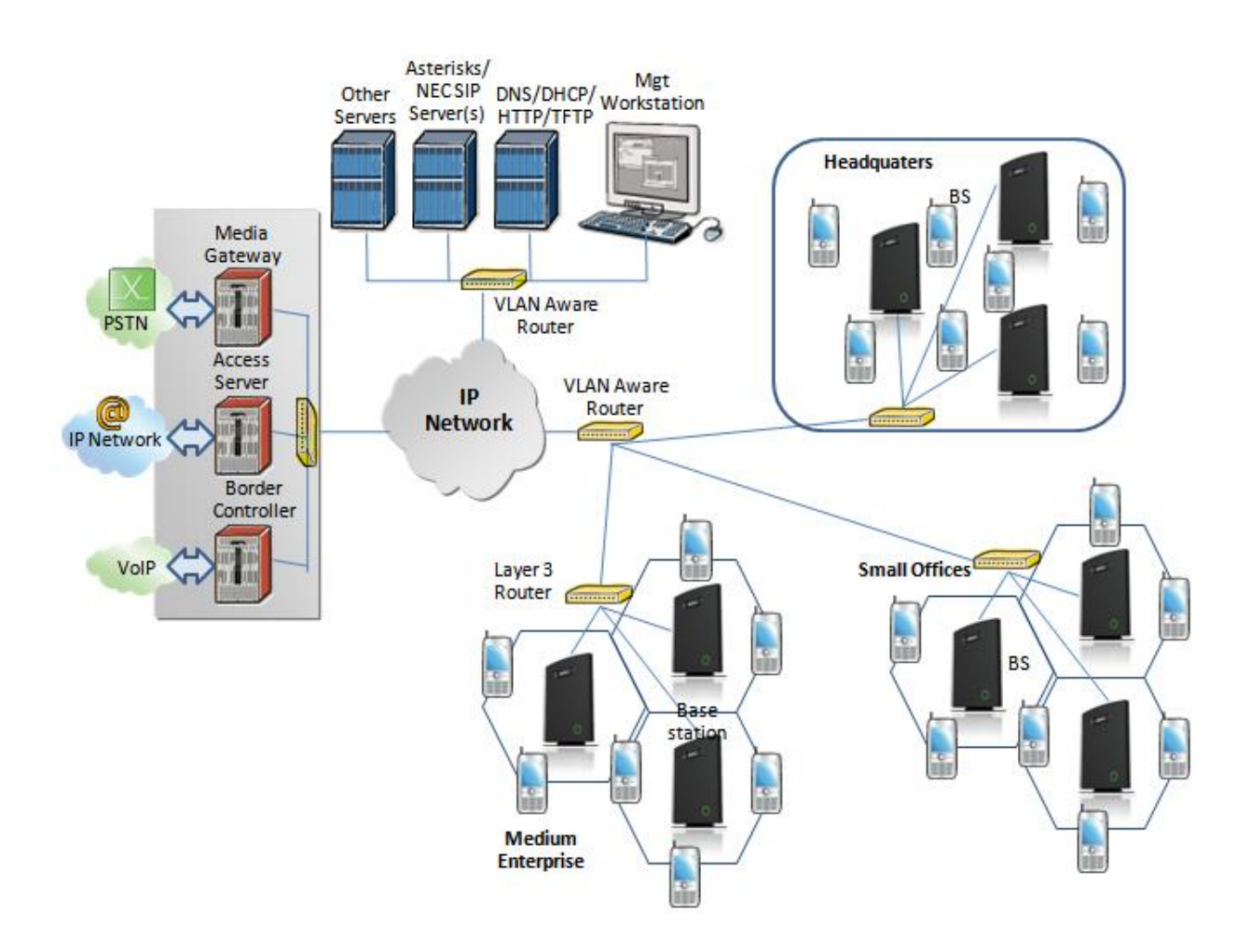

The procedure:

- A. Follow the steps described in STAGES 1 to 4
- **B.** On the **Network** page of each base define the **DECT sync source** settings as illustrated in the table below.
- C. Save and reboot each base to complete case ## 4 setup

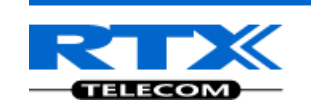

### Multi Cell Page of Base Stations

Recommended settings of MAC-units in Chain section of page (Other valid setting exists):

| ID | RPN | Version | MAC-<br>Address | IP-<br>Address | IP Status | DECT sync<br>source | DECT<br>Property | Base<br>Station<br>Name |
|----|-----|---------|-----------------|----------------|-----------|---------------------|------------------|-------------------------|
| 0  | 00  | XX      | XX:XX:XX        | XXX.XXX        | This Unit | Primary:<br>RPN00   | Primary          | Base1                   |
| 1  | 04  | ХХ      | XX:XX:XX        | XXX.XXX        | Connected | Primary:<br>RPN00   | Locked           | Base2                   |
| 2  | 08  | хх      | XX:XX:XX        | XXX.XXX        | Connected | Level 1:<br>RPN04   | Locked           | Base3                   |
| 3  | 0C  | хх      | XX:XX:XX        | XXX.XXX        | Connected | Primary:<br>RPNOC   | Primary          | Base4                   |
| 4  | 10  | xx      | XX:XX:XX        | XXX.XXX        | Connected | Primary:<br>RPNOC   | Locked           | Base5                   |
| 5  | 14  | xx      | XX:XX:XX        | XXX.XXX        | Connected | Level 1:<br>RPN10   | Locked           | Base6                   |
| 6  | 18  | xx      | XX:XX:XX        | XXX.XXX        | Connected | Primary:<br>RPN18   | Primary          | Base7                   |
| 7  | 1C  | XX      | XX:XX:XX        | XXX.XXX        | Connected | Primary:<br>RPN18   | Locked           | Base8                   |
| 8  | 20  | xx      | xx:xx:xx        | XXX.XXX        | Connected | Level 1:<br>RPN1C   | Locked           | Base9                   |

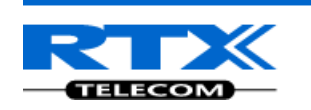

## **Adding Extension/Handset Registration**

Here is the recommended procedure of adding extension(s) and registering one or more handsets to the Multi-cell system which was just created.

#### ADDING EXTENSIONS TO SYSTEM

- **STEP 17** Choose the "**Extensions**" URL at the left hand column of home page.
- **STEP 18** Select the **Add Extension** URL and enter the relevant entries (an example is shown below with 3020 as the extension). Click on the **Save** button.

| Home/Status       | Add extension                    |                           |                 |
|-------------------|----------------------------------|---------------------------|-----------------|
| Extensions        | Extension:                       | 101                       |                 |
| Servers           | Authentication User Name:        | 101                       |                 |
| Network           | Authentication Password:         | •••                       |                 |
| Management        | Display Name:                    | Matthew                   |                 |
| Firmware Update   | Mailbox Name:                    |                           |                 |
| Time              | Server:                          | Server 1: 192.168.11.99 💌 |                 |
|                   | Forwarding Unconditional Number: |                           | Disabled 💙      |
| Country           | Forward No Answer Number:        |                           | Disabled ⊻ 90 s |
| Web Security      | Forwarding on Busy Number:       |                           | Disabled 🔽      |
| Central Directory |                                  | Save Cancel               |                 |
| Multi cell        |                                  |                           |                 |

#### HANDSET REGISTRATION

**STEP 19** The extension page will show the figure below, if you save successfully the entries safely. Enable the check option and choose the option **"Register Handset"** URL.

| Extensions                 |     |          |            |              |                |       |         |              |
|----------------------------|-----|----------|------------|--------------|----------------|-------|---------|--------------|
| Server 1:                  | Ser | ver      | 1:         |              |                |       |         |              |
| 192.168.11.99              |     | Idx      | Extension  | Display Name | IPEI           | State | FW Info | FWU Progress |
| Server 2<br>192.168.11.102 |     | <u>0</u> | <u>101</u> | Matthew      | FF:FF:FF:FF:FF |       |         |              |

**STEP 20** Next, take the handset you will like to register > power it up > in the idle mode navigate to the Menu > Choose **Connectivity** > Select **Register**.

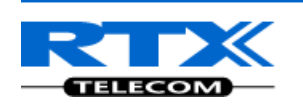

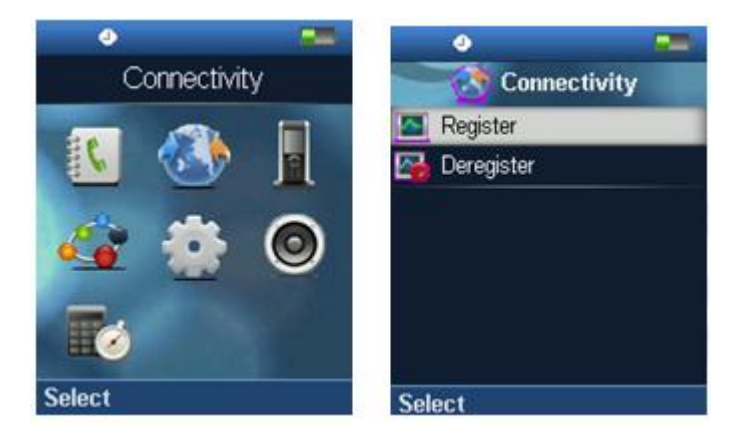

**STEP 21** On the Connectivity dialog and after choosing Register option > Enter the **Access code** (by default is 0000) > Press **OK** > Successful registration displays Extension(s) registered.

| •<br>Compactivity | • للله            | -              |
|-------------------|-------------------|----------------|
| Access code       |                   | $\Box 1$       |
| 0000_             | Thursday (<br>302 | 4-03-2010<br>D |
| 123<br>Ok         | lear              |                |

**STEP 22** Open the HTTP interface of relevant base unit > On the **Home/Status** page, you can check the current status of the SIP end node (which is the same as the handset). (In the example below you can check the status of an extension 101)

| Welcome                        |               |                                |    |
|--------------------------------|---------------|--------------------------------|----|
| System Information:            |               | Multi cell Disabled            |    |
| Phone Type:                    |               | IPDECT HW Version 00           |    |
| System Type:                   |               | Generic SIP (RFC 3261)         |    |
| RF Band:                       |               | EU                             |    |
| Current local time:            |               | 11/Jul/2011 13:06:04           |    |
| Operation time:                |               | 02:35:29 (H:M:S)               |    |
| RFPI-Address:                  |               | 1000015E00; RPN:00             |    |
| MAC-Address:                   |               | 00087b077ce8                   |    |
| IP-Address:                    |               | 192.168.11.105                 |    |
| Firmware-Version:              |               | IPDECT/01.63/08-Jul-2011 08:42 |    |
| Firmware-URL:                  |               | tftp://10.10.104.144/FwuPath   |    |
| SIP Identity Status on this Ba | ase Station:  |                                |    |
| 105@192.168.11.99              |               | Identity 1 Status:             | OK |
| 21@192.168.11.102              |               | Identity 2 Status:             | OK |
| 202@192.168.11.110             |               | Identity 3 Status:             | OK |
| 104@192.168.11.99              |               | Identity 4 Status:             | OK |
| 106@192.168.11.99              |               | Identity 5 Status:             | OK |
| 22@192.168.11.102              |               | Identity 6 Status:             | OK |
| (101@192.168.11.99)            |               | Identity 7 Status:             | OK |
| 102@192.168.11.99              |               | Identity 8 Status:             | OK |
| 103@192.168.11.99              |               | Identity 9 Status:             | OK |
| 201@192.168.11.110             |               | Identity 10 Status:            | OK |
|                                |               |                                |    |
| Press button to reboot.        |               |                                |    |
| Reboot                         | Forced Reboot |                                |    |
|                                |               |                                |    |

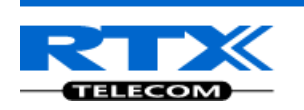

# **Example: Creating Multi-Cell Using 2 Bases/Handsets**

In this chapter, we assume a user have single functioning standalone Base unit and will like to add another base unit. Here is the procedure:

The multi-cell system contains one Primary and can have more than one Secondary. Secondary will have the information synchronized with Primary.

#### **BEFORE CONFIGURING THE BASE STATIONS**

- **STEP 1** Reset the relevant bases (BS1 and BS2) to the default state.
- **STEP 2** Take each base station and long press on the side a small button (after the bases restart or powers up) until the LED in front lit **RED** for 5 sec (continue pressing even when you see **ORANGE**):

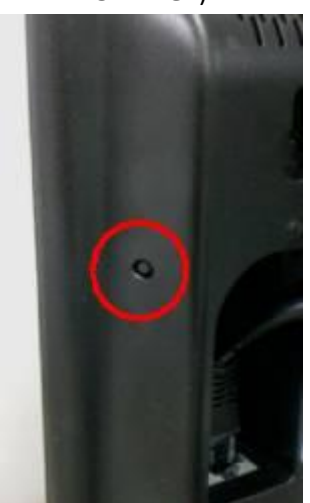

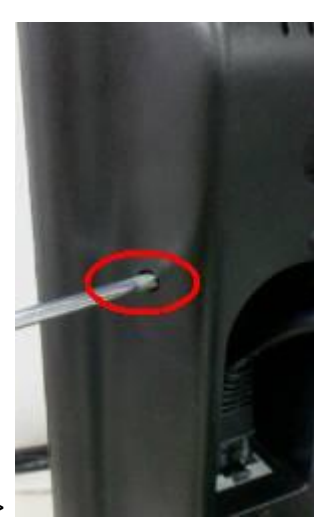

-> Long press reset button ->

-> Wait until LED

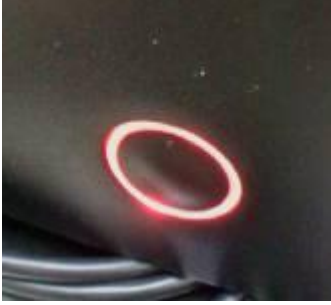

stay to **RED** for 5 secs. (no flashing) ->

-> Power down and up the BS

### **CONFIGURATION OF BASE STATIONS**

STEP 3 For each base station [BS 1 and BS 2] navigate to multi-cell configuration page by clicking "Multi-cell" > On this page select the "Enabled" option for Multi cell system parameter and fill in a number for System chain ID, press Save and Reboot button to reboot base station and wait for 1 to 3 minutes. If a reboot warning pops up press OK to confirm.

Source: MYA/JMG Version 0.7

again to finish.

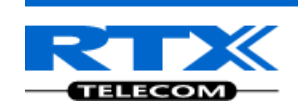

## **Multi cell Settings**

### Multi Cell Status

System Information: Idle Last packet received from IP:

## Settings for this unit

These settings are used to connect this unit to a system.

| Multi cell system:        | Enabled 💌   |
|---------------------------|-------------|
| System chain ID:          | 55555       |
| Synchronization time (s): | 60          |
| Data Sync:                | Multicast 🖌 |
| Multi cell debug:         | None 💌      |

**STEP 4** After a successful restart, on each base [BS 1 and BS 2] Multi-cell page you will find the other base connected and synchronized (the IP status shows **This Unit** or **Connected**) to the system as illustrated below.

| Bas                                                                   | Base Station Group        |                                   |                          |                   |                       |           |                            |                  |                         |  |  |
|-----------------------------------------------------------------------|---------------------------|-----------------------------------|--------------------------|-------------------|-----------------------|-----------|----------------------------|------------------|-------------------------|--|--|
|                                                                       | ID                        | RPN                               | Version                  | MAC-Address       | IP-Address            | IP Status | DECT sync source           | DECT<br>property | Base<br>Station<br>Name |  |  |
|                                                                       | 0                         | 00                                | 163                      | 00:08:7B:07:7C:E8 | <u>192.168.11.105</u> | This Unit | Primary:RPN00              | Primary          | SME VoIP Configuration  |  |  |
|                                                                       | 1                         | 04                                | 163                      | 00:08:7B:07:7D:11 | <u>192.168.11.104</u> | Connected | Primary:RPN00 (-33dBm) 🕶 🤇 | Locked           | SME VOIP                |  |  |
| Check<br>With s                                                       | <u>k All</u> /<br>selecte | <u>Uncheck</u><br>ed: <u>Remo</u> | <u>All</u><br>ve from ch | ain               |                       |           |                            |                  |                         |  |  |
| DEC                                                                   | T Cl                      | hain                              |                          |                   |                       |           |                            |                  |                         |  |  |
| Prima                                                                 | ry: RP                    | N00: SM                           | E VoIP Cor               | nfiguration       |                       |           |                            |                  |                         |  |  |
| Level 1: RPN04: SME VoIP                                              |                           |                                   |                          |                   |                       |           |                            |                  |                         |  |  |
| Reboot chain         Force reboot chain         Reconfigure DECT Tree |                           |                                   |                          |                   |                       |           |                            |                  |                         |  |  |

**STEP 5** For [BS 1] Add server and extension to BS 1 similar to earlier sections.

**STEP 6** [BS 1] Register HS to the extension and verify whether its successful from the "Home" page and Handset UI

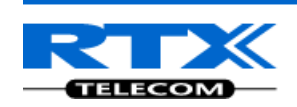

# Welcome

| System Information:                       | Multi cell Ready(Keep-alive) Primary |    |
|-------------------------------------------|--------------------------------------|----|
| Phone Type:                               | IPDECT HW Version 00                 |    |
| System Type:                              | Generic SIP (RFC 3261)               |    |
| RF Band:                                  | EU                                   |    |
| Current local time:                       | 11/Jul/2011 13:35:10                 |    |
| Operation time:                           | 00:19:52 (H:M:S)                     |    |
| RFPI-Address:                             | 1000015E00; RPN:00                   |    |
| MAC-Address:                              | 00087b077ce8                         |    |
| IP-Address:                               | 192.168.11.105                       |    |
| Firmware-Version:                         | IPDECT/01.63/08-Jul-2011 08:42       |    |
| Firmware-URL:                             | tftp://10.10.104.144/FwuPath         |    |
| SIP Identity Status on this Base Station: |                                      |    |
| 105@192.168.11.99                         | Identity 1 Status:                   | OK |
| 202@192.168.11.110                        | Identity 2 Status:                   | OK |
| 106@192.168.11.99                         | Identity 3 Status:                   | OK |
| 103@192.168.11.99                         | Identity 4 Status:                   | OK |
| 102@192.168.11.99                         | Identity 5 Status:                   | OK |
| 104@192.168.11.99                         | Identity 6 Status:                   | OK |
| 22@192.168.11.102                         | Identity 7 Status:                   | OK |
| 101@192.168.11.99                         | Identity 8 Status:                   | OK |
| 21@192.168.11.102                         | Identity 9 Status:                   | OK |
| 201@192.168.11.110                        | Identity 10 Status:                  | OK |